مودم DSL-2730U با داشتن 4 پورت LAN گروهی از کاربران را در یک شبکه به یکدیگر متصل کرده و در یک خانه و یا اداره ی کوچک به کامپیوترهای آنها اجازه به اشتراک گذاری اینترنت پرسرعت +ADSL/ADSL2 را بصورت همزمان می دهد. با داشتن سرعت دانلود تا 24Mbps، امنیت Firewall، کیفیت سرویسQoS، سرعت وایرلس بالا و چهار پورت اترنت، این مودم میتواند تمامی احتیاجات یک خانه و یا اداره ی کوچک را برای یک ارتباط امن و سریع به اینترنت تامین کند. درصورتیکه مایل هستید بیشتر راجع به این مودم و ویژگیهای آن بدانید به صفحه DSL-2730 مراجعه نمایید.

## نصب و راه اندازی مودم 2730U

برای نصب این دستگاه ابتدا باید آدرس آی پی دستگاه را در آدرس بار مرورگر خود وارد کنید. لازم به توضیح است این آدرس بصورت پیش فرض برای مودم روترهای دی لینک مقدار 192.168.1.1 میباشد. (درصورتیکه با این آدرس آی پی موفق به ورود به صفحه تنظیمات مودم نشدید نیاز هست مودم خود را ریست سخت افزاری کنید و مجددا با همین آدرس اقدام به ورود به صفحه تنظیمات کنید)

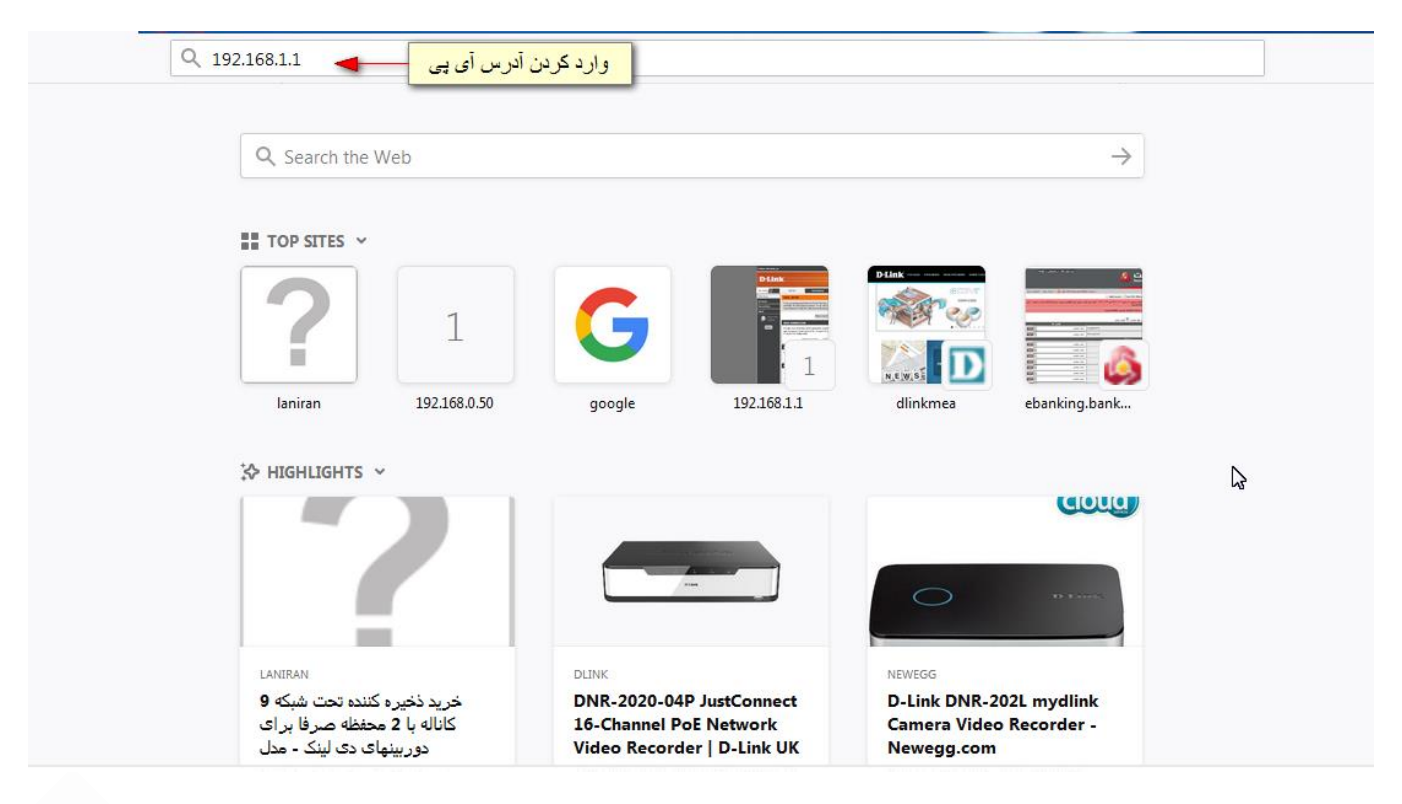

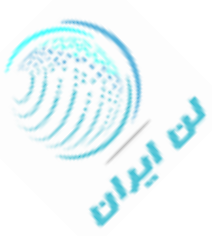

Q 192.168.1.1 Q Search the Web  $\rightarrow$ TOP SITES ~ A a 23 Authentication Required 12 2 http://192.168.1.1 is requesting your username and password. The site says: "index.htm" laniran king.bank.. مقدار نام کاریری را وارد کنید User Name: admin S> HIGHLIGH Password: .... رمز عبور را وارد کنید COULD OK Cancel LANIRAN DLIN NEWEGG خريد ذخيره كننده تحت شبكه 9 DNR-2020-04P JustConnect D-Link DNR-202L mydlink کاناله با 2 محفظه صرف<mark>ا</mark> بر ای 16-Channel PoE Network Camera Video Recorder -دور بينهاي دي لينگ - مدل Video Recorder | D-Link UK Newegg.com

1- وارد صفحه تنظيمات مودم شده ايد. برای شروع روی Setup Wizard کليک کنيد.

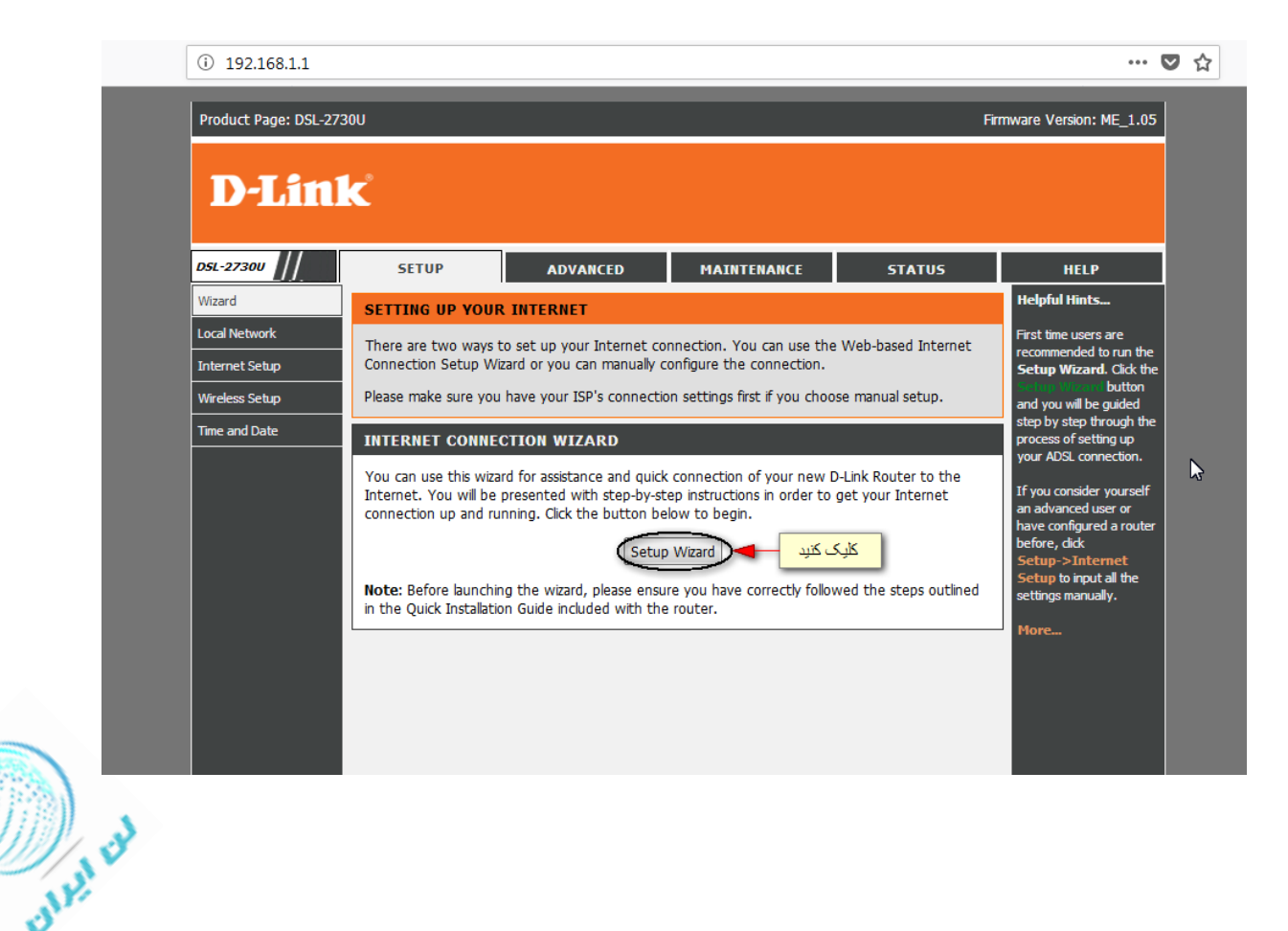

برای نام کاربری و رمزعبور مقدار admin را وارد کنید و OK را بزنید.

## Next -2 را بزنید.

| Product Pa | ge: DSL-2730U                                                                        | Firmware Version: ME_1.05               |
|------------|--------------------------------------------------------------------------------------|-----------------------------------------|
| <b>D-</b>  | link                                                                                 |                                         |
|            |                                                                                      |                                         |
|            | WELCOME TO D-LINK SETUP WIZARD                                                       |                                         |
|            | This wizard will guide you through a step-by-step process to configure you Internet. | ur new D-Link router and connect to the |
|            | Step 1: Change Device Login                                                          | Password                                |
|            | • Step 2: Set Time and Date                                                          |                                         |
|            | Step 3: Setup Internet Conn     Step 4. Configure Mirelese No                        | lection                                 |
|            | • Step 4: Completed and Apply                                                        |                                         |
|            | Next Cancel                                                                          |                                         |
|            |                                                                                      |                                         |
|            |                                                                                      |                                         |
|            |                                                                                      |                                         |

3- در صفحه ای که باز می شود می توانید رمزعبور ورود به صفحه تنظیمات مودم را درصورت تمایل تغییر دهید. در غیراینصورت دکمه Skip را بزنید. (در صورتیکه رمز عبور را عوض کردید از صفحه تنظیمات خارج می شوید و نیاز هست مجدد با رمز عبور جدید وارد شوید)

| D-Link                                                                                                    |                                    |
|----------------------------------------------------------------------------------------------------|------------------------------------|
| STEP 1: CHANGE DEVICE LOGIN PASSWORD $\rightarrow$ 2 $\rightarrow$ 3 $\rightarrow$ 4 $\rightarrow$ 5                                                                                                    |                                    |
| To help secure your network, D-Link recommends that you should choose a new password. If you do choose a new password now, just click "Skip" to continue. Click "Next" to proceed to next step.<br>کردن رمز عبور فعلی<br>Current Password :<br>رمز عبور جدید<br>Confirm Password :<br>تکرار رمز عبور | not wish to<br>وارد ک<br>وارد کردن |
| Back Next Skip Cancel                                                                                                    |                                    |

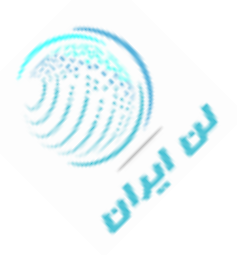

4- در این صفحه منطقه زمانی خود را در قسمت Time Zone انتخاب کنید.

| roduct Page: DSL-2730U                                                                                                    | Firmware Version: ME_1.05        |
|----------------------------------------------------------------------------------------------------|----------------------------------|
| D-Link                                                                                                    |                                  |
| 1 $\rightarrow$ STEP 2: SET TIME AND DATE $\rightarrow$ 3 $\rightarrow$ 4 $\rightarrow$ 5                                                                                                    |                                  |
| The Time Configuration option allows you to configure, update, and maintain the correct time on the in<br>clock. From this section you can set the time zone that you are in and set the NTP (Network Time Prof<br>Daylight Saving can also be configured to automatically adjust the time when needed. | iternal system<br>tocol) Server. |
| SYSTEM TIME                                                                                                    |                                  |
| System time: Sun Jan 1 0:8: 10 2012<br>Time Zone: (GMT +03: 30) Tehran کیند (GMT +03: 30) Tehran                                                                                                    |                                  |
| DayLight:     LocalTIME       Mode:     Copy Computer time                                                                                                    |                                  |
|                                                                                                    |                                  |
| Back Next Cancel                                                                                                    |                                  |
|                                                                                                    |                                  |
|                                                                                                    |                                  |

5- در این صفحه از تنظیمات مودم dsl-2730u دی لینک مقادیری از جمله کشور، شرکت سرویس دهنده اینترنت، پروتکل اتصال به اینترنت و همچنین مقدار VPI و VCI را باید وارد کنید. (مقدار VPI و VCI با توجه به شرکت سرویس دهنده ی اینترنت (ISP) تعریف می شود که در اکثر شرکت ها بصورت VPI=0 و VCI=35 میباشد. چنانچه از مقدار آن ها اطمینان ندارید با شرکت سرویس دهنده ی خود تماس بگیرید)

اگر پروتکل اتصال به اینترنت را PPPoE انتخاب کنید قسمت مربوط به وارد کردن مقادیر Username و Password برای اتصال به اینترنت بصورت اتوماتیک فعال می شود. و در صورتیکه Bridge را انتخاب کنید نیاز به درست کردن کانکشن برای اتصال به اینترنت دارید. مقدار Connection Type را LLC بگذارید. (لازم به ذکر است مقدار Username و Password توسط شرکت سرویس دهنده اینترنت در اختیار شما قرار میگیرد)

پس از ورود و تکمیل اطلاعات کلید Next را بزنید.

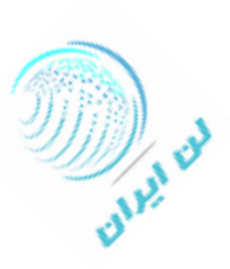

| $1 \rightarrow 2 \rightarrow$ STEP 3: SETUP INTERNET CONNECTION $\rightarrow 4 \rightarrow 5$                                                                                                    |
|----------------------------------------------------------------------------------------------------|
| Please select your Country and ISP (Internet Service Provider) from the list below. If your Country or ISP is not in the list, please select "Others".                                                     |
| انتخاب کسور 🚽 Iran                                                                                                    |
| انتخاب سر کت سر ویس دهنده اینترنت 🚽 🛶 🗛 انتخاب سر کت سر ویس دهنده اینترنت                                                                                                    |
| یرونکل اتصال به اینترنت را انتخاب کنید 🕨 🚽 🚽 🚽                                                                                                    |
| Connection Type : LLC                                                                                                    |
| (0-255) ۷۹: 0 (0-255) ۷۹                                                                                                    |
| VCI: 35 (32-65535)                                                                                                    |
|                                                                                                    |
|                                                                                                    |
| РРРоЕ                                                                                                    |
| Please enter your Username and Password as provided by your ISP (Internet Service Provider). Please enter the information exactly as shown taking note of upper and lower cases. Click "Next" to continue. |
| مقدار نام کاریری طعه العصوم العصوم العصوم العصوم العصوم العصوم العصوم العصوم العصوم العصوم العصوم العصوم العصوم                                                                                            |
|                                                                                                    |
|                                                                                                    |
| Confirm Password :                                                                                                    |

6- در صفحه ی جدیدی که باز می شود تنظیمات مربوط به وایرلس مودم را می توانید انجام دهید. اگر مایل هستید که وایرلس مودم را غیرفعال کنید می توانید تیک گزینه Enable Your Wireless Network را بردارید.

براي وايرلس خود نام تعريف كنيد.

در صورتیکه میخواهید وایرلس مودم شما از دید دیگران مخفی بماند گزینه Invisible را تیک کنید. در اینصورت فقط با وارد کردن نام وایرلس بصورت دستی می توان به مودم کانکت شد.

در قسمت Security Level نیاز هست یکی از گزینه های رمزنگاری وایرلس را انتخاب کنید تا بتوانید براساس آن برای وایرلس مودم خود رمز عبور تعریف کنید. (قابل به ذکر است برای کاربران خانگی انتخاب WPA-PSK و یا WPA2-PSK بهترین گزینه ها هستند)

برای تعریف رمز عبور می توانید در قسمت Pre-Shared Key اینکار را انجام دهید. پیشنهاد می شود در تعریف رمز عبور برای امنیت بیشتر ترکیبی از حروف و اعداد و علامت ها را انتخاب کنید. بعد از اطمینان از صحت اطلاعات ورودی Next را بزنید.

| Your wireless network is enabled by default. You can simply uncheck it to disable it and click "Next" to skip configuration of wireless network.                                                                                                    |
|----------------------------------------------------------------------------------------------------|
| ابا برداستن نیک می توانید وایر اس را غیرفعال کنید 🚽 🛶 Enable Your Wireless Network                                                                                                    |
| Your wireless network needs a name so it can be easily recognized by wireless clients. For security purposes, it is highly recommended to change the pre-configured network name.                                                                                                    |
| Wireless Network Name (SSID): D-Link (1~32 characters)<br>تعریف نام وایر اس<br>Select "Visible" to publish your wireless network and SSID can be found by wireless clients, or select "Invisible" to hide<br>your wireless network so that users need to manually enter SSID in order to connect to your wireless network. |
| Visibility Status : <ul> <li>Visible</li> <li>Invisible</li> </ul>                                                                                                    |
| یکی از گزینه ها را برای دیده شدن یا دیده نشدن وایر اس انتخاب کنید<br>the following wireless network security settings.                                                                                                    |
| Security Level : التَخَلُب نوع رمزگذاری وایرلس<br>None WEP WPA-PSK @ WPA2-PSK                                                                                                    |
| Security Mode: WPA-PSK<br>Select this option if your wireless adapters support WPA-PSK.                                                                                                    |
| Now, please enter your wireless security key.                                                                                                    |
| WPA2 Pre-Shared Key :<br>%Fortress123& مرز عبور وایرلس<br>(8-63 characters, such as a~z, A~Z, or 0~9, i.e. '%Fortress123&')                                                                                                    |
| Note: You will need to enter the same key here into your wireless clients in order to enable proper wireless connection.                                                                                                    |
| Back Next Cancel                                                                                                    |

7- درصورت اطمينان از صحت اطلاعات گزينه Apply را بزنيد در غيراينصورت ميتوانيد گزينه Back را بزنيد و اطلاعات را تصحيح كنيد.

| Setup complete. Click "Back" to review or modify settings. Click "Apply" to apply current settings.<br>If your Internet connection does not work after apply, you can try the Setup Wizard again with alternative settings or<br>use Manual Setup instead if you have your Internet connection details as provided by your ISP. |                                                                            |     |  |  |               |
|----------------------------------------------------------------------------------------------------|----------------------------------------------------------------------------|-----|--|--|---------------|
|                                                                                                    |                                                                            |     |  |  | SETUP SUMMARY |
| so you can configure the correct setting<br>Time Settings :                                                                                                    | s on your wireless client adapters. Copy from Computer                     |     |  |  |               |
| VPI / VCI :                                                                                                    | 0/35                                                                       | N   |  |  |               |
| Protocol :                                                                                                    | PPPoE                                                                      | وما |  |  |               |
| Connection Type :                                                                                                    | LLC                                                                        |     |  |  |               |
| Username :                                                                                                    | 51111111                                                                   |     |  |  |               |
| n 1                                                                                                    | 12345                                                                      |     |  |  |               |
| Password :                                                                                                    |                                                                            |     |  |  |               |
| Password :<br>Wireless Network :                                                                                                    | Enabled                                                                    |     |  |  |               |
| Password :<br>Wireless Network :<br>Wireless Network Name (SSID) :                                                                                                    | Enabled<br>D-Link                                                          |     |  |  |               |
| Password :<br>Wireless Network :<br>Wireless Network Name (SSID) :<br>Visibility Status :                                                                                                    | Enabled<br>D-Link<br>Visible                                               |     |  |  |               |
| Password :<br>Wireless Network :<br>Wireless Network Name (SSID) :<br>Visibility Status :<br>Encryption :                                                                                                    | Enabled<br>D-Link<br>Visible<br>WPA2-PSK/AES (also known as WPA2 Personal) |     |  |  |               |

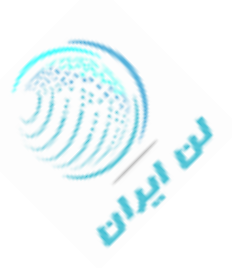

برای تنظیمات جزئی تر مربوط به وایرلس مودم dsl-2730u دی لینک می توانید به منوی Wireless Setup در سمت چپ بروید. در این منو دو قسمت Wireless Basic و Wireless Security وجود دارد.

در منوی Wireless Basic صفحه زیر برای شما باز می شود. که در آن می توانید Channel Number و Channel Width و Channel و Channel Width و ایرلس را برای کارکرد بهتر مقدار دهید. (کانال های وایرلس کم ترافیک تر کانال های 1–3–11 میباشند و پهنای باند مودم بهتر است روی 20/40MHZ

| Product Page: DSL-27                              | 730U                                                           |                                                                         |                                                             | Fir                                        | rmware Version: ME_1.05                                                                                      |
|---------------------------------------------------|----------------------------------------------------------------|-------------------------------------------------------------------------|-------------------------------------------------------------|--------------------------------------------|----------------------------------------------------------------------------------------------------|
| D-Lin                                             | K                                                              |                                                                         |                                                             |                                            |                                                                                                    |
| DSL-2730U                                         | SETUP                                                          | ADVANCED                                                                | MAINTENANCE                                                 | STATUS                                     | HELP                                                                                                    |
| Wizard                                            | WIRELESS BASIC                                                 | SETTINGS                                                                |                                                             |                                            | Helpful Hints                                                                                                |
| Local Network<br>Internet Setup<br>Wireless Setup | This page is used to c<br>Access Point. Here yo<br>parameters. | onfigure the parameters f<br>u may change wireless en                   | or wireless LAN clients whi<br>cryption settings as well as | ch may connect to your<br>wireless network | Changing your<br>is the first step in<br>securing your wireless<br>petwork Change it to a                    |
| Time and Date                                     | ne and Date WIRELEES NETWORK SETTINGS                          |                                                                         |                                                             |                                            |                                                                                                    |
|                                                   |                                                                | Disable                                                                 | e Wireless LAN Interface                                    |                                            | information.                                                                                                 |
|                                                   |                                                                | Band: 2.4 GHz<br>Mode: AP -<br>SSID: D-Link                             | (B+G+N) ▼                                                   |                                            | For your wireless devices<br>to connect to your<br>router, you will need to<br>manually enter the            |
|                                                   | Cha<br>Radio Por<br>Asso                                       | annel Number: Auto -<br>wer (Percent): 100% -<br>ciated Clients: Show / | Current Channel: 8                                          | ۱ را انتخاب کنید                           | یکی از کانال های ۱ <mark>-۳-۱</mark><br>device. (Please take a<br>note of your SSID and<br>keep it to hand.) |
|                                                   | WIRELEES OPTIO                                                 | NS                                                                      |                                                             |                                            | More                                                                                                    |
|                                                   | C                                                              | hannel Width: 20MHZ<br>trol Sideband: Upper                             | ن قرار دهید                                                 | بتوانید روی ۲۰/۴۰ مگاهرت                   | درصورت تمايل مي                                                                                              |
|                                                   |                                                                | Арріу С                                                                 | hanges                                                      |                                            |                                                                                                    |

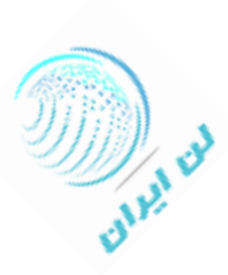

در منوی Wireless Security امکان انجام تنظیمات جزئی تر برای امنیت وایرلس وجود دارد. می توانید هریک از موارد را تغییر دهید.

| SL-2730U       | SETUP                                     | ADVANCED                                                 | MAINTENANCE                                         | STATUS                 | HELP                                                                                                    |  |
|----------------|-------------------------------------------|----------------------------------------------------------|-----------------------------------------------------|------------------------|----------------------------------------------------------------------------------------------------|--|
| lizard         | WIRELESS SECUR                            | RITY SETTINGS                                            |                                                     |                        | Helpful Hints                                                                                                    |  |
| ocal Network   | This page allows you could prevent any un | setup the wireless security<br>authorized access to your | v. Turn on WEP or WPA by wireless network.          | vusing Encryption Keys | If you enable Wireless<br>Security, make sure you<br>write down the                                                   |  |
| /ireless Setup | WIRELEES SECUR                            | WIRELEES SECURITY SETTINGS                               |                                                     |                        |                                                                                                    |  |
| ime and Date   | Use 802.1x /                              | SSID TYPE:   Root Encryption: WPA2(Al Authentication  WE | : O VAP0 O VAP1 O<br>ES) -<br>EP 64bits O WEP 128bi | VAP2 🔘 VAP3            | You will need to enter<br>this information on any<br>wireless device that you<br>connect to your wireless<br>network. |  |
|                | WPA Authen                                | tication Mode: 🔘 Ente                                    | rprise (RADIUS) 💿 Perso                             | nal (Pre-Shared Key)   | More                                                                                                    |  |
|                | Pre-Share                                 | ed Key Format: Passphra                                  | ise 🔻                                               |                        |                                                                                                    |  |
|                | P<br>Authentication F                     | ADIUS Server:                                            | 12 IP address 0.0.0                                 | .0 Password            |                                                                                                    |  |

جالب است بدانید امکان تعریف پورت بروی این مودم وجود دارد. برای اینکار باید گزینه ADVANCED و سپس Port Forwarding

از منوی سمت چپ را انتخاب کنید. در صفحه ای که باز می شود تمامی تنظیمات مربوط به تعریف پورت قابل انجام است.

| DSL-2730U                                              | SETUP AD                                                                                                    | VANCED                                                                          | MAINTENANCE                                                                          | STATUS                                                     | HELP                                                                                        |
|--------------------------------------------------------|----------------------------------------------------------------------------------------------------|---------------------------------------------------------------------------------|--------------------------------------------------------------------------------------|------------------------------------------------------------|---------------------------------------------------------------------------------------------|
| dvanced Wireless                                       | PORT FORWARDING                                                                                                    |                                                                                 |                                                                                      |                                                            | Helpful Hints                                                                               |
| ccess Control List<br>ort Triggering<br>ort Forwarding | Port Forwarding allows you to di<br>and WAN port) to the internal s<br>Select Usual Service Name ,and<br>packets for this service to the s | rect incoming tra<br>erver with a priva<br>enter the LAN IF<br>pecified server. | ffic from the WAN side (i<br>ate IP address on the LAI<br>9 address and click "Apply | dentified by Protocol<br>N side.<br>Changes" to forward IP | Check the Usual Service<br>Name drop down menu<br>for a list of predefined<br>applications. |
| MZ                                                     |                                                                                                    |                                                                                 |                                                                                      |                                                            | application listed you car                                                                  |
| arent Control                                          | PORT FORWARDING SETU                                                                                                    | Р                                                                               |                                                                                      |                                                            | sui define a new service                                                                    |
| tering Options                                         | Usual Service Name                                                                                                    | AUTH                                                                            | •                                                                                    |                                                            | More                                                                                        |
| OS Settings                                            | User-defined Service                                                                                                    |                                                                                 |                                                                                      |                                                            | •                                                                                           |
| ٩S                                                     | Protoco                                                                                                    | ТСР                                                                             |                                                                                      |                                                            |                                                                                             |
| namic DNS                                              | WAN Setting                                                                                                    | Interface                                                                       | •                                                                                    |                                                            |                                                                                             |
| twork Tools                                            | WAN Interface                                                                                                    | pppoe1                                                                          | •                                                                                    |                                                            |                                                                                             |
| outing                                                 | WAN Port                                                                                                    | 113                                                                             | (ex. 5001:5010)                                                                      |                                                            |                                                                                             |
| AT                                                     | LAN Open Port                                                                                                    | 113                                                                             |                                                                                      |                                                            |                                                                                             |
|                                                        | LAN Ip Address                                                                                                    |                                                                                 |                                                                                      |                                                            |                                                                                             |
|                                                        | Add Modify CURRENT PORT FORWARE                                                                                                    | DING TABLE                                                                      |                                                                                      |                                                            |                                                                                             |
|                                                        | ServerNa                                                                                                    | Local IP Loc                                                                    | al Po WAN IP WAN P                                                                   | or                                                         |                                                                                             |

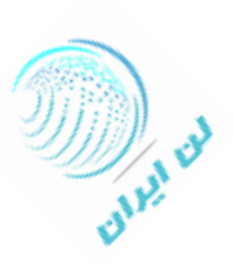

برای تعریف MAC Address می توانید به منوی Filtering Options از سربرگ ADVANCED مراجعه کنید.

| DSL-2730U                                              | SETUP                                                                                                    | ADVANCED                                                                                                    | MAINTENANCE                                              | STATUS  | HELP                                                                                                    |  |  |
|--------------------------------------------------------|----------------------------------------------------------------------------------------------------|----------------------------------------------------------------------------------------------------|----------------------------------------------------------|---------|----------------------------------------------------------------------------------------------------|--|--|
| Advanced Wireless                                      | IP/PORT FILTERIN                                                                                                    | Helpful Hints                                                                                                    |                                                          |         |                                                                                                    |  |  |
| Access Control List Port Triggering Dest Forwarding    | Entries in this table are<br>Internet through the o<br>local network.                                                                                                    | Entries in this table are used to restrict certain types of data packets from your local network to Internet through the Gateway. Use of such filters can be helpful in securing or restricting your outgoing(ncoming) outgoing(ncoming) |                                                          |         |                                                                                                    |  |  |
| DMZ<br>Parent Control<br>Filtering Options             | DEFAULT ACTION :<br>Outgoing Defaul<br>Incoming Defaul                                                                                                    | STATUS<br>t Action:  Permit<br>t Action:  Permit                                                                                                    | )<br>Deny<br>) Deny                                      |         | <ul> <li>from(to) router, The<br/>Source IP addresses are<br/>LAN-side(WAN-side)<br/>addresses and the<br/>Destination IP addresses<br/>are WAN-side(LAN-side)</li> </ul> |  |  |
| DOS Settings DNS Dynamic DNS Network Tools Routing NAT | RULE CONFIGURAT<br>Rule Action: Image: Constant of the second second | TON<br>Permit Deny<br>pel -<br>ream -                                                                                                    | Mask<br>Address: 255.255.2<br>Mask<br>Address: 255.255.2 | 255.255 | Click the button to<br>store a finished rule in<br>the Rules List.<br>More                                                                                                |  |  |
|                                                        | SPort:                                                                                                    | -                                                                                                    | DPort:                                                   | -       |                                                                                                    |  |  |

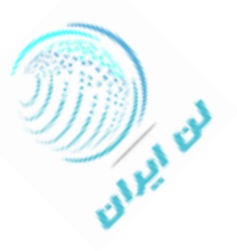